## User Manual - Download Admit Card

 Open the Student Login dashboard - <u>https://student.psou.ac.in/login</u>. Click on Download Admit Card. You will redirect to download admit card page.

| AGGAT GURU NANAK DEV<br>UNJAB STATE OPEN UNIVERSITY, PATIALA<br>Ante subward fiber units for all wates | Welcome to Online Student Dashboard |                                 |  |
|----------------------------------------------------------------------------------------------------|-------------------------------------|---------------------------------|--|
| NOT REGISTERED VET?<br>(Call Here is Apply)<br>Student Login                                           | Download Admit Card                 | Click here for Admission Portal |  |
| Login With Email Id Celly                                                                              | Click here for Examination Portal   | User Manual for Admission       |  |
| Password Remen Enter Capitola                                                                          | User Manual for Study Material      |                                 |  |
| Logn<br>Forgot password?                                                                               |                                     |                                 |  |

2. Enter the Registration no, select Admit card type and Programme name. Click on search button.

| Astate University Established by Govt. of Punjab vide Act No. 19 of 2019<br>and Approved Under section 2(f) of UGC |  |
|----------------------------------------------------------------------------------------------------|--|
| Student Admit Card Download                                                                                        |  |
| Registration No /Allotment No.                                                                                     |  |
| Admit Card Type "                                                                                                  |  |
| _Select                                                                                                    |  |
| Starth                                                                                                    |  |
|                                                                                                    |  |

| Find a provide<br>Units that potential<br>utilities to the potential                                                                                                    | ਜਗਤ ਗੁਰੂ ਨਾਨਕ ਦੇਵ ਪੰਜਾਬ ਸਟੇਟ ਓਪਨ ਯੂਨੀਵਰਸਿਟੀ, ਪਟਿਆਲਾ<br>ADMIT CARD FOR REGULAR EXAMINATIONS |                                                                                                    |                                                                                                    |                                                                                                    |                                                                      |
|----------------------------------------------------------------------------------------------------|--------------------------------------------------------------------------------------------|----------------------------------------------------------------------------------------------------|----------------------------------------------------------------------------------------------------|----------------------------------------------------------------------------------------------------|----------------------------------------------------------------------|
| Examination Centre:                                                                                                    | -                                                                                          | <b>.</b> .                                                                                                    |                                                                                                    |                                                                                                    |                                                                      |
| Examination Course:                                                                                                    | Certificate Course in Creative Writing and Content Development                             |                                                                                                    |                                                                                                    |                                                                                                    |                                                                      |
| Candidate Roll No:                                                                                                    |                                                                                            |                                                                                                    |                                                                                                    |                                                                                                    |                                                                      |
| Name:                                                                                                    |                                                                                            |                                                                                                    |                                                                                                    |                                                                                                    |                                                                      |
| Father's/Mother's Name:                                                                                                    |                                                                                            |                                                                                                    |                                                                                                    |                                                                                                    |                                                                      |
| Batch:                                                                                                    | 2023                                                                                       |                                                                                                    |                                                                                                    |                                                                                                    |                                                                      |
|                                                                                                    |                                                                                            | Course(s) in which                                                                                                    | appearing                                                                                                    |                                                                                                    |                                                                      |
| Semester:1                                                                                                    |                                                                                            |                                                                                                    | -                                                                                                    | 1                                                                                                   |                                                                      |
| Course Code                                                                                                    |                                                                                            | Course Title                                                                                                    | T/P                                                                                                    | Internal                                                                                            | Externa                                                              |
| GC-CWD-01T                                                                                                    |                                                                                            | Creative Writing<br>Content Development                                                                                                    | Theory                                                                                                    | Yes                                                                                                 | Yes                                                                  |
| GC-CWD-021                                                                                                    |                                                                                            | Project                                                                                                    | Practical                                                                                                    | Vee                                                                                                 | Ves                                                                  |
| Inaxe gone through the syllabus an<br>filled by me in Examination/Admissic<br>(Signature of Candidate):<br>Certified that the Candidate has co                                              | nd Guidelines/Regulatio<br>on form, I shall be respo                                       | ns of the exam and understood the same regardin<br>nsible for the consequences.<br>Date:<br>course of the study and fulfilled all the conditions a                                                                                                    | g my eligibility for the exam. In case of a                                                                           | ny discrepancy as                                                                                   | introller of Exami                                                   |
| Thave gone mirough the synatous an<br>lifed by me in Examination/Admissic<br>(Signature of Candidate):<br>Certified that the Candidate has co<br>Candidate bears good moral charact         | nd Guidelines/Regulatio<br>nn form, I shall be respo<br>                                   | ns of the exam and understood the same regardin<br>nsible for the consequences.<br>Date:<br>course of the study and fulfilled all the conditions a<br>by him/her are correct.                                                                                                    | g my eligibility for the exam. In case of a                                                                           | ny discrepancy as                                                                                   | ntroller of Exami                                                    |
| Thave gone mirough the synatous an<br>lifed by me in Examination/Admissic<br>(Signature of Candidate):<br>Certified that the Candidate has con<br>Candidate bears good moral charact        | nd Guidelines/Regulatio<br>nn form, I shall be respo<br>                                   | ns of the exam and understood the same regardin<br>nsible for the consequences.<br>Date:<br>course of the study and fulfilled all the conditions a<br>by him/her are correct.                                                                                                    | g my eligibility for the exam.In case of a                                                                            | ny discrepancy as<br>Co<br>amination and is eligible to a<br>(Signature of Pri                      | Introller of Exami<br>Appear in the same. Th<br>Incipal/Competent At |
| Thave gone mirough the synatous an<br>lifed by me in Examination/Admissic<br>(Signature of Candidate):<br>Certified that the Candidate has co<br>Candidate bears good moral charact         | nd Guidelines/Regulatio<br>nn form, I shall be respo<br>                                   | ns of the exam and understood the same regardin<br>nsible for the consequences.<br>Date:<br>course of the study and fulfilied all the conditions a<br>by him/her are correct.                                                                                                    | g my eligibility for the exam. In case of a                                                                           | ny discrepancy as<br>Co<br>amination and is eligible to a<br>(Signature of Pri                      | ntroller of Exami                                                    |
| Thave gone mirough the synatous an<br>lifed by me in Examination/Admissic<br>(Signature of Candidate):<br>Certified that the Candidate has co<br>Candidate bears good moral charact         | nd Guidelines/Regulatio<br>nn form, I shall be respo<br>                                   | ns of the exam and understood the same regardin<br>nsible for the consequences.<br>Date:<br>course of the study and fulfilled all the conditions a<br>by him/her are correct.<br>NOTE: Student must carry Photo ID car<br>ਜ਼ਰੂਰੀ ਹਦਾਪੈ                                                               | g my eligibility for the exam. In case of a as laid down in the Regulations of the ex d to appear in the Examination. | ny discrepancy as <u>Co</u><br>amination and is eligible to a<br>(Signature of Pri                  | Introller of Exami                                                   |
| Thank gone through the synatous and     If any gone through the synatous and     (Signature of Candidate):     Certified that the Candidate has co     Candidate bears good moral charact   | nd Guidelines/Regulatio<br>nn form, I shall be respo<br>                                   | ns of the exam and understood the same regardin<br>nsible for the consequences.<br>Date:<br>course of the study and fulfilled all the conditions a<br>by him/her are correct.<br>NOTE: Student must carry Photo ID car<br>ਜ਼ਰੂਰੀ ਹਦਾਇ<br>ਹਦਾਇਤ ਕੀਤੀ ਜਦੀ ਹੈ ਕਿ ਉਹ ਪ੍ਰੀਖਆ ਨਾਲ ਸਬੰਧਤ ਸਮੱਸਿਆਵਾਂ ਲਈ ਸਿ    | g my eligibility for the exam. In case of a                                                                           | ny discrepancy as<br>Co<br>amination and is eligible to a<br>(Signature of Pri<br>(Signature of Pri | incroller of Exami<br>appear in the same. Th<br>incipal/Competent Ar |
| Thank gone mirough the synatous and     If any gone mirough the synatous and     (Signature of Candidate):       Certified that the Candidate has co     Candidate bears good moral charact | nd Guidelines/Regulatio<br>nn form, I shall be respo<br>                                   | ns of the exam and understood the same regardin<br>nsible for the consequences.<br>Date:<br>course of the study and fulfilied all the conditions a<br>by him/her are correct.<br>NOTE: Student must carry Photo ID car<br>ਜ਼ਰੂਰੀ ਹਦਾਇ<br>ਹਦਾਇਤ ਕੀਤੀ ਜਾਂਦੀ ਹੈ ਕਿ ਉਹ ਪ੍ਰੀਖਿਆ ਨਾਲ ਸਬੰਧਤ ਸਮੱਸਿਆਵਾਂ ਲਈ ਸਿ | g my eligibility for the exam. In case of a                                                                           | ny discrepancy as<br>Co<br>amination and is eligible to a<br>(Signature of Pri<br>(Signature of Pri | Introller of I<br>appear in the s<br>ncipal/Competition<br>Name area |

3. Click on print button to download/print the admit card.

## Note: - The registration no. is mention on your provisional admission letters.

| ← → C º≅ str                                                                                           | dent.psou.ac.in/StudProvisional/CentreProvisional                                                                        | ବ 🛔                                                                                                    | र छे। 🕹 🛛 📵       |
|----------------------------------------------------------------------------------------------------|----------------------------------------------------------------------------------------------------|----------------------------------------------------------------------------------------------------|-------------------|
| AGAT GURU NANAK DEV<br>Mana Mana Mana Mana Mana Mana Mana Mana                                         | ≡                                                                                                    |                                                                                                    | 1                 |
| B Dashboard     Continuation cum     Examination Form     Academic Bank of Credit     Add New Course > | JAGAT GURU NANAK<br>UNIVER<br>(Established by Govt. of Punj<br>28-C, lu<br>Website w                                     | C DEV PUNJAB STATE OPEN<br>SITY, PATIALA<br>ab under State Legislature Act No. 19 of 2019)<br>ower Mall, Patiala-147001<br>wwpsou ac in | Print Application |
| Provisional Letter     Apply for     Discrepancies                                                     | Provisional<br>We are pleased to inform you that based on the choices opted in the online admission portal you have been |                                                                                                    |                   |
| Examination >                                                                                          | Student Details                                                                                                    |                                                                                                    |                   |
|                                                                                                    | Applicant ID : Registration No : PSC                                                                                     | U-2023B-117-0005                                                                                                    |                   |
|                                                                                                    | Name: Father Name:                                                                                                    |                                                                                                    |                   |
|                                                                                                    | Email ID: Phone No:                                                                                                    |                                                                                                    |                   |